## **Install software for Mac users**

## **Install software for Mac users**

1. Select Launch after downloading the installation file to open the folder where your installation file was saved. You may launch this file later by locating the installation file on your computer named Adobe AcrobatPro 11 (Mac).

REMEMBER: Archive this file in your records! You may only download this installation file once, and you have 31 days from the time your order is processed to access your product and product here.

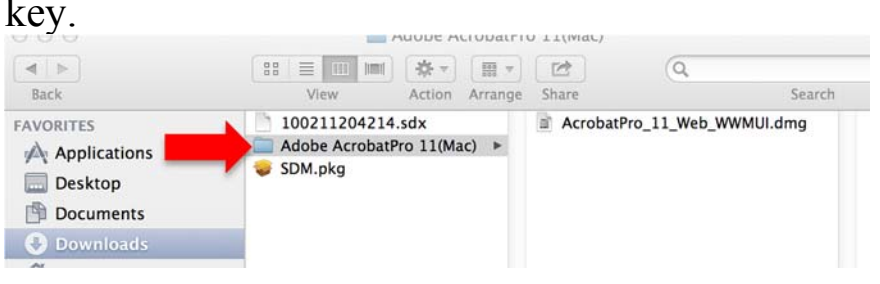

2. Open the file named AcrobatPro\_11\_Web\_WWMUI.dmg.

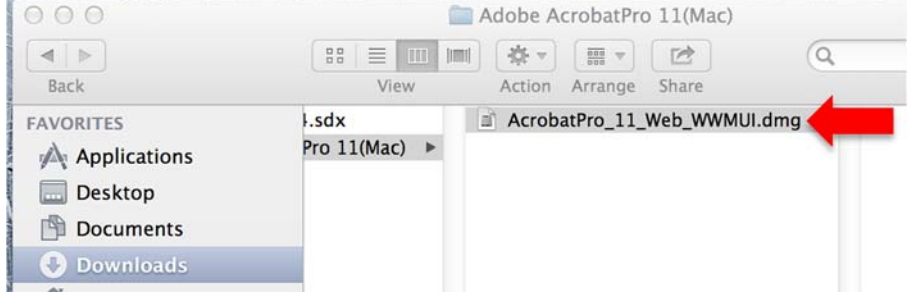

3. Open the Acrobat installer (Adobe Acrobat XI cd icon).

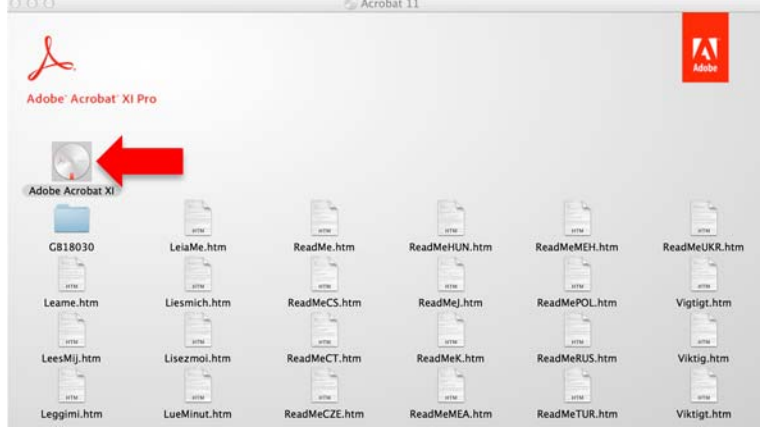

4. Open the Adobe Acrobat XI Pro Installer.pkg file.

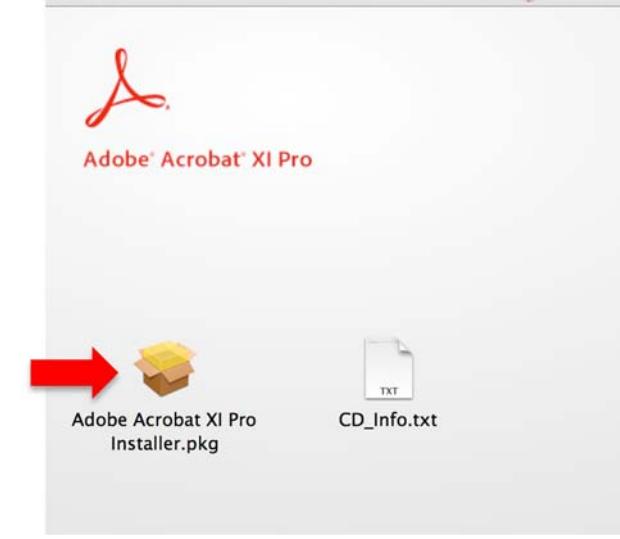

## 5. Select Continue

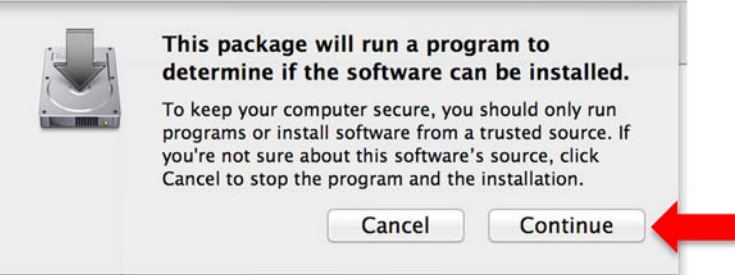

6. Select Continue.

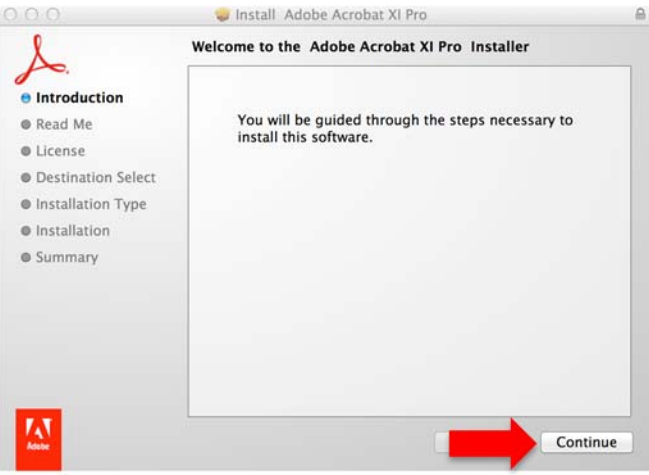

7. Select Continue after reading the requirements page.

| Introduction                                                     | Adobe® Acrobat® XI Pro software                                                                                                    |
|------------------------------------------------------------------|----------------------------------------------------------------------------------------------------|
| Read Me     License     Destination Select     Installation Type | Welcome to the Adobe Acrobat XI Pro ReadMe, which contains<br>essential information on Adobe Acrobat XI Pro. For Adobe Acrobat<br>XI Pro product support information see <u>http://www.adobe.com/go/</u><br>acrobat_support                                                                                                 |
| Installation                                                     | System Requirements                                                                                                    |
| Summary                                                          | Acrobat XI Pro for Mac OS X requires the following:                                                                                                    |
|                                                                  | <ul> <li>Mac Intel® processor</li> <li>Mac OS X version 10.6.4, 10.7.2, 10.8</li> <li>1 GB of installed RAM</li> <li>1.5 GB of available hard disk space (Note: The installer creates temporary files during installation so the actual hard disk space required at that time is greater than the value listed.)</li> </ul> |

8. Enter your serial number and select Continue.

|                                                                                                    | Winstan Auobe Acrobat Ar Pio                                                             |          |
|----------------------------------------------------------------------------------------------------|------------------------------------------------------------------------------------------|----------|
| L                                                                                                    | Acrobat XI Pro                                                                           |          |
| Introduction     Read Me     License     Destination Select     Installation Type     Installation     Summary | Use trial or subscription<br>I have a serial number<br>Serial Number:<br>1118-0763-7591- |          |
|                                                                                                    | G                                                                                        | Continue |

| ms All prices are in US Dollars                                                                                                    | 2             | Start Do                      | wnload                 |
|----------------------------------------------------------------------------------------------------|---------------|-------------------------------|------------------------|
| Adobe Acrobat XI Professional for Mac (English) Download<br>Basic Access Guarantee (1 month) - Included<br>Di days of access to your domixed and/or key Learn more<br>Express 2013-09-27 (31 days remaining) Extend<br>House Stress Stress | Quantity<br>1 | Unit Price<br>\$0.00          | <b>Amoun</b><br>\$0.00 |
|                                                                                                    |               | Subtotal:<br>Taxes:<br>Total: | \$0.00<br>\$0.00       |

9. Select Install to use the default location for Adobe Acrobat Pro to install. You may also select your own install location by clicking on Customize.

| 0.0                                                                                                    | 🥪 Install Adobe Acrobat XI Pro                                                                                                    | A |
|----------------------------------------------------------------------------------------------------|----------------------------------------------------------------------------------------------------|---|
| L                                                                                                    | Standard Install on "Macintosh HD"                                                                                                    |   |
| Introduction     Read Me     License     Destination Select     Installation Type     Installation     Summary | This will take 1.52 GB of space on your computer.<br>Click Install to perform a standard installation of this software<br>for all users of this computer. All users of this computer will<br>be able to use this software. | ] |
| Autor:                                                                                                    | Customize Go Back Instal                                                                                                    |   |

10. Enter your Mac user name and password to allow the software to make changes to your computer. Select Install Software.

| your password | to allow this. |
|---------------|----------------|
| Name:         |                |
| Password:     |                |

11. Wait for your product to install. This may take up to an hour depending on which products are installed and the resources on your computer.

|                                                                                                    | 🥪 Install Adobe Acrobat XI Pro             | 8        |
|----------------------------------------------------------------------------------------------------|--------------------------------------------|----------|
| L                                                                                                    | Installing Adobe Acrobat XI Pro            |          |
| <ul> <li>Introduction</li> <li>Read Me</li> <li>License</li> <li>Destination Select</li> <li>Installation Type</li> <li>Installation</li> </ul> | Running package scripts                    | 1        |
| Summary                                                                                                    | Install time remaining: Less than a minute | :        |
| <b>M</b>                                                                                                    | Go Back                                    | Continue |

12. When installation is complete, Select Close.

|                    | S Install Adobe Actobat AFFIG              |
|--------------------|--------------------------------------------|
| Å. Th              | e installation was completed successfully. |
| Introduction       |                                            |
| Read Me            |                                            |
| License            |                                            |
| Destination Select |                                            |
| Installation Type  | The installation was successful.           |
| Installation       |                                            |
| Summary            | The software was installed.                |
|                    |                                            |
|                    |                                            |
|                    |                                            |
|                    |                                            |
|                    |                                            |
|                    |                                            |
|                    |                                            |
| Adobe              | Go Back Close                              |